## 金沢市まちづくり支援情報システムのアクセス方法

金沢市役所 森林再生課 Tel:220-2217

インターネットで「金沢市まちづくり支援情報システム」と検索。
 ※金沢市ホームページからは、以下の順序でアクセスできます。

金沢市 HP トップ>市の組織別業務案内>都市整備局>都市計画課

>コンテンツ一覧\_金沢市まちづくり支援情報システム

2. 都市計画関係情報 or 景観政策関係情報 or 建築関係情報の欄をクリックする。

(例として、今回は都市計画関係情報を選択)

| 🗱 全沢市まちづくり支援情報システム × 🕂                                            |                                                                 |                                                                                                    |                                                                                                    | _ 0 X         |
|-------------------------------------------------------------------|-----------------------------------------------------------------|----------------------------------------------------------------------------------------------------|----------------------------------------------------------------------------------------------------|---------------|
| ← → C                                                             |                                                                 |                                                                                                    |                                                                                                    | ☆ \varTheta : |
| 金沢市 まちづくり支<br>Kanazawa City MSS                                   | <b>援情報システム</b>                                                  |                                                                                                    | そうしょう ほうしょう ほうしょう ほうしょう ほうしょう ほうしょう ほうしょう ほうしょう ほうしょう ひょうしょう ひょう ひょう ひょう ひょう ひょう ひょう ひょう ひょう ひょう ひ | •<br>•        |
| 「金沢市まちづく<br>金沢市のまちづく<br>ワンストップの高口<br>インターネットに                     | り支援情報システム」と(<br>のに関する規制情報などにす<br>サービスを提供することを目<br>より地図情報を配信するもの | オ<br>・<br>・<br>・<br>・<br>・<br>・<br>・<br>・<br>・<br>・<br>・<br>・<br>・                                                                                                    | (防法第14条の2及び第14<br>雨水出水浸水浸ま区域及び高<br>の指定はございません。」 (の支援清朝システムをリニュ ・                                                                                                    |               |
| 掲載マップ一覧<br>の<br>ご覧になりたい情報マップの地図<br>検索をクリックすると、検索トッ<br>ブページに選移します。 | 都市計画関係情報<br>都市計画関係情報<br>都市計基礎係情報の情報を閲覧できま<br>す。<br>ク 地図検索       | 日本の     日本の     日本の | 建築関係(情報)<br>建築関係(情報)<br>建築築術(情報)                                                                                                    |               |
|                                                                   |                                                                 |                                                                                                    |                                                                                                    |               |

3.利用許諾のページに移動後、画面下へスクロールし、「同意する」をクリック。

| 金沢市まちづくり支援情  | 19275A   × +                                                                                                    |            |
|--------------|----------------------------------------------------------------------------------------------------|------------|
| ← → C ( ■ w) | <ul> <li>w2.vagmap.jp/kanazawa-mss/Agreement715Post=False&amp;MapId=1&amp;RequestPage=%2/Ranazawa-mss%2/PositionSelect%3/mid%3d1%26nm%3d1%25E9%2</li> <li>ネシステムで提供する年内限茶機能は、お湯への場所を早く探索できるよう使且上級けている機能であり、ゆうしも市内全ての周辺及びその<br/>正確な位置を表示しているものではありません。</li> <li>ネシステムで提供する案内図については、株式会社パスコおよびインクリメント・ピー株式会社が保有し、その他の地図情報の著作権は金沢<br/>市が保有します。いかなる形式においても情報の全部または一部を複製し利用することはできません。</li> <li>ネサービスで提供する短回情報は平成22年4月1日です。また、表示する地形図(白地図)は平成20年度に作成したものです。</li> <li>金沢市は、本サービスの利用によって発生する直接又は関接の損失・損害等について、一切の責任を負いません。</li> <li>ネシステムは金沢市より受託を請けた民間筆者が適用しております。</li> <li>区域内容等の詳細については、各担当課へお問い合わせ下さい。</li> <li>お調べの土地が名情報の境界付近の場合は、規制情報の正確を期すために、ご来庁の上必ずご確認ください。</li> <li>システムで利用上の注意点</li> <li>使用するブラウザは、Microsoft Internet Explorer 11.0 以降を推奨します。それ以外のブラウザでも表示できますが、一部の機能が制限される場合があります。</li> <li>ホシステムでは、JavaScriptを利用しています。お使いのブラウザの設定で「JavaScript」の機能を有効にしてご利用ください。</li> </ul> | * <b>e</b> |
|              | <b>同意する</b><br><b>同意する</b><br>同意しない<br>金沢市役時、〒920-8577 金沢市位時1-1-1<br>Convright (C) 2017 kapazawa City All Bights Reserved.                                                                                                    |            |

## 4. 住所を入力して検索する。

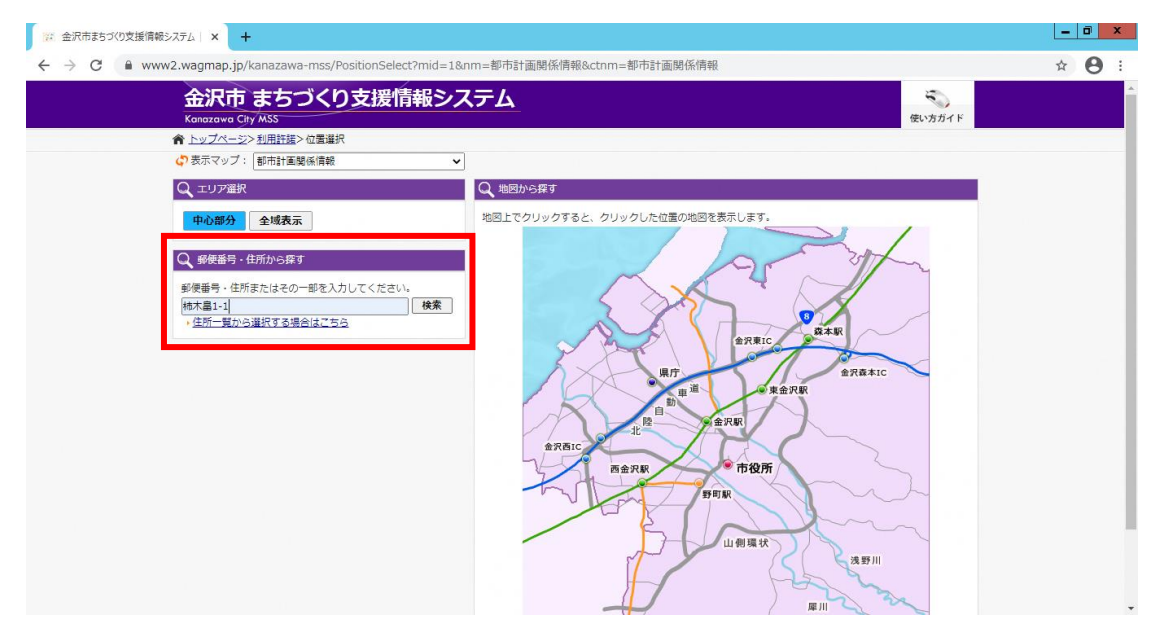

5. 表示された住所をクリックする。

※比較的新しく定められた住所は、システム上に反映されていない可能性があります。 この場合、検索した住所付近の住所が結果として表示されます。

| ○注 金沢市まちづび支援債務システム   ★ +                                                                                              | _ 0 ×  |
|----------------------------------------------------------------------------------------------------|--------|
| ← → C 🔒 www2.wagmap.jp/kanazawa-mss/AddressSearch?mid=1∾=17201&skw=柿木畠1-1&skwt=0                                      | ☆ 🔒 :  |
| 金沢市 まちづくり支援情報システム<br>Kenazowa City MSS (Ruvati                                                                        | )<br>  |
| ★ トップページ> 利用許据> 位置選択> 住所候業結果                                                                                          |        |
| ② 表示マップ: 都市計画関係情報                                                                                                    |        |
| Q 住所から戻す                                                                                                    |        |
| 林木畠1-1 検索  ▶ 住所一覧表から選択する場合はごちらから                                                                                      |        |
| キーワード 「柿木畠1-1」を含む                                                                                                    |        |
| 該当件数 1件(1~1件目までを表示中)                                                                                                  |        |
| 20件学つ表示 ▼<br>→ <u>石川県全</u> 沢市株木畠 1 - 1<br>石川県全沢市株木畠 1 - 1                                                             |        |
| 金沢市復新 〒920-8577 全沢市広坂1-1-1 <u>お随い合わせ先はごちら</u> Copyright (C) 2017 kanazawa City All Rights Res     iavascript:void(0): | erved. |

6. 地図が表示されます。地図中央の「+」が、前画面で選択した住所の位置を示します。

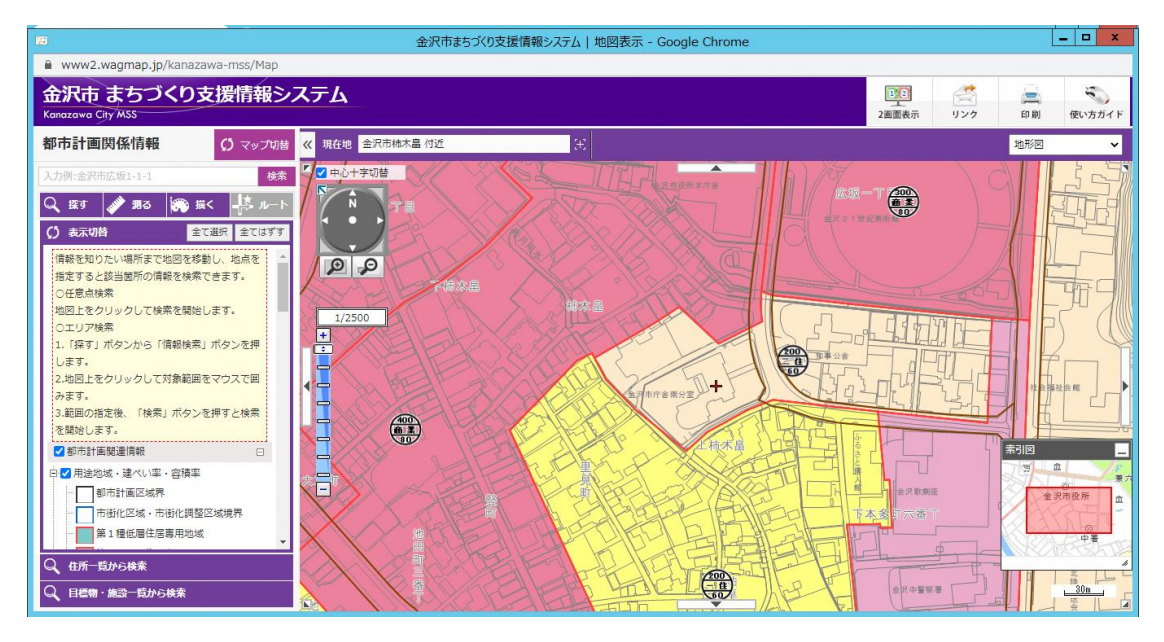

7. 地図上の地点をクリックすると、その地点の詳細情報が左端に表示されます。詳細情報には、 「その地点がどのような法律・条例、協定等の対象区域に含まれているか」が全て表示されます。 木塀設置予定の住宅が、それらの基準に反していないことを十分に確認してください。

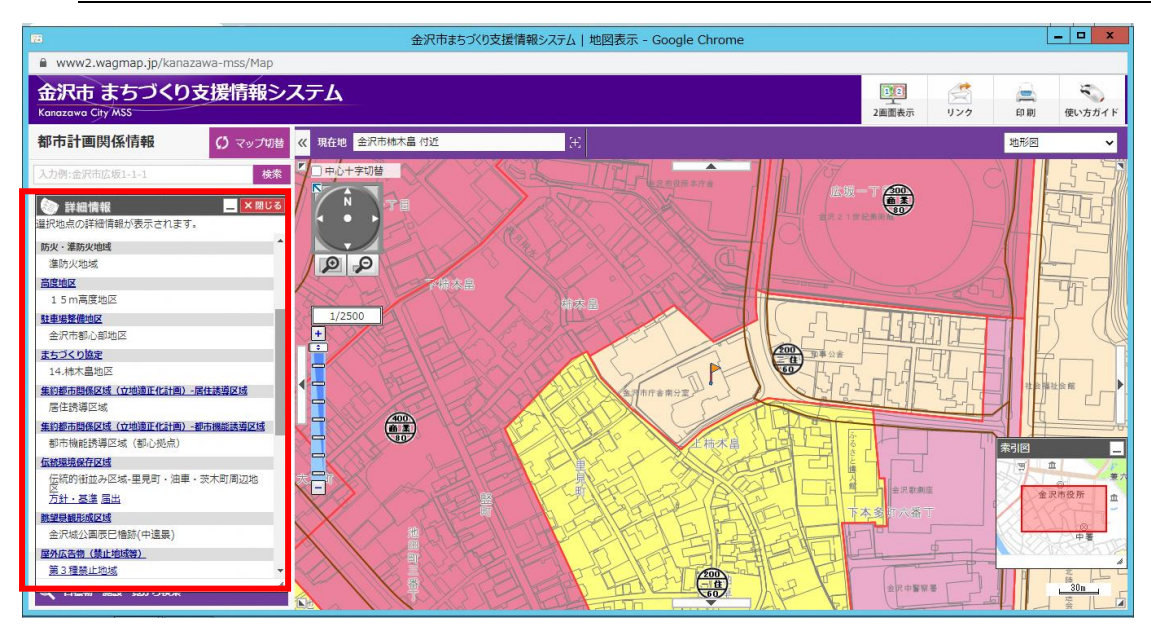